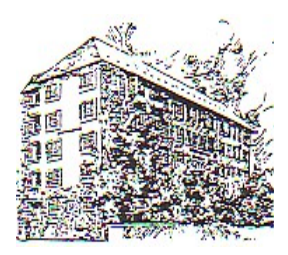

Beboermøde 5. januar 2017

## Sådan installeres Købmandsbo's tv-pakke fra YouSee-plus på forskellige medieenheder

(pc, smartphone eller tablet)

Det er en 2-delt proces:

## 1. Opret dig som YouSee-bruger:

(Spring det over, hvis du allerede har oprettet en brugerkonto hos YouSee.)

Gå til YouSee's hjemmeside.

Du skal bruge: din e-mailadresse

din Nem-ID

Ud fra din Nem-ID finder systemet din folkeregisteradresse i Købmandsbo. Du vælger selv adgangskoden til dit YouSee-login.

## 2.1 Installation af apps på medieafspillere (smartphone eller tablet)

Apps til iOS eller Android enheder hentes fra de henholdsvis Apples App Store og Google Play Shop..

## 2.2 Drejer det sig om pc (Windows eller Apple)

Her er det enkleste at gå direkte til webadressen: <u>http://tv.yousee.dk/</u> Her logger du ind med din e-mail adresse og den valgte adgangskode.

Første gang mangler der formentlig et specielt program til videoafspilning, men hjemmesiden gør opmærksom på det og viser så et link, som du skal trykke på, hvorefter installationen kører automatisk i løbet af få minutter.

Så er du klar til at vælge tv-program.

Senest ajourført: 02-01-2017